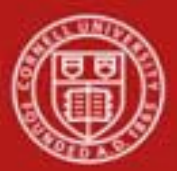

Capital Assets SOP: Capital Assets, Asset Global (add) SOP Owner: Cost and Capital Assets Manager Version Number, Date Revised: #2, 9/19/2014 Date Implemented: Approval(s):

## **Standard Operating Procedure**

### 1. Purpose

The **Asset Global** (**Add**) menu selection allows you to create assets in the asset database that are not purchased through the financial system (for example: gifts, transfers-in, found, and non-capital assets).

The Asset Global e-doc is used in the following circumstances:

- When an organization wants to track non-capital items that do not meet the capitalization threshold (for example, any standalone item under \$5,000.00).
- To record capital gifts, transfers-in of capital assets including state or federal surplus assets given to the university. Transfers-in of assets are those assets received from an external organization (usually another university) or government surplus. Please note that at Cornell, gifts of capital assets must be submitted to Alumni Affairs and Development and the asset information will be uploaded by AAD. Units will need to use the asset edit e-doc in order to add tag number, serial number, manufacturer, model, etc.
- To enter found assets. Found assets are those assets that were retired in error, or incorrectly classified in a prior fiscal year.
- For assets that have been found or transferred-in, using the Add Asset Global will also create the appropriate journal entries debiting the capital object code and crediting an income object code. Users will be required to complete information in the New Asset Payment tab located on the Add Asset e-doc. Journal entries for gifts will be processed by AAD. Non-Capital additions do not require journal entries.

### 2. <u>Scope</u>

Any user with access to KFS can initiate an Asset Global document. The type of addition the user is permitted to create depends on their access. Any KFS user can create non-capital assets, found, and transfers-in. The acquisition type of **new** is restricted to users assigned to the following central roles: KFS-SYS Asset Processor, KFS-SYS Asset Manager, and KFS-SYS Plant Fund Accountant.

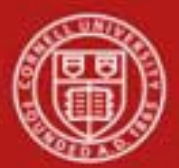

## 3. <u>Prerequisites</u>

- Access to KFS
- Training of KFS
- Permissions / roles

## 4. University Policy

- 3.9 Capital Assets Policy
- 3.7 <u>Accounting: System Structure and Transactions</u>
- 3.10 <u>Recharge Operations and Service Facilities</u>
- 3.14 <u>Business Expenses</u>
- 4.2 <u>Transaction Authority and Payment Approval</u>

## 5. <u>Responsibilities</u>

Personnel in the following role(s) / position(s):

• Initiator

## 6. <u>Procedure</u>

The Asset Global (Add) e-doc is located on the Main Menu, Lookup and Maintenance under Capital Asset Management.

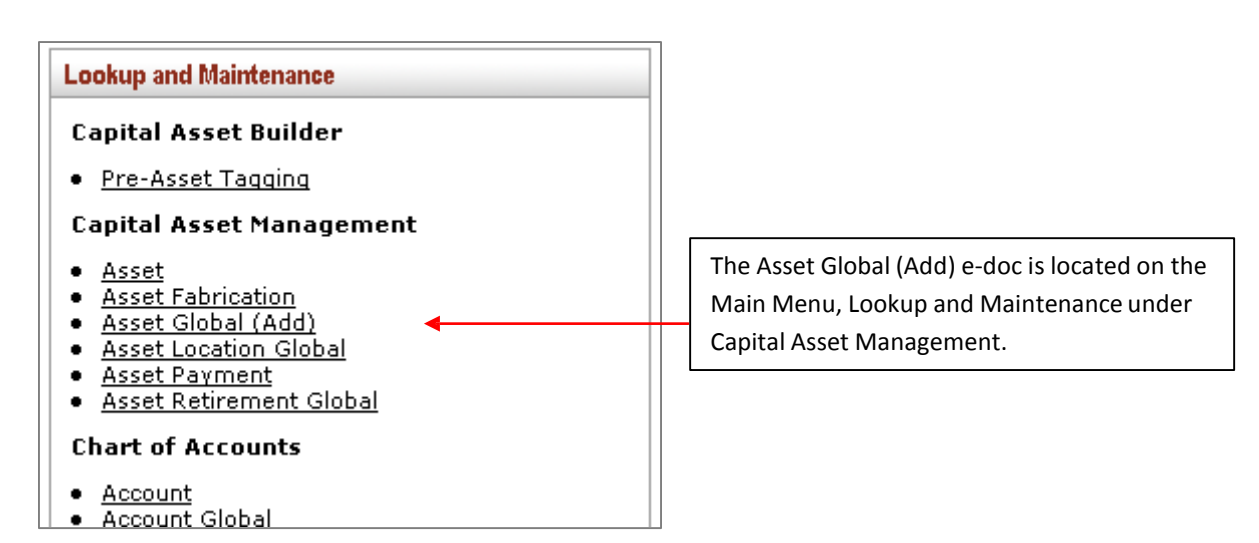

Figure 1 – Main Menu, Lookup and Maintenance e-docs

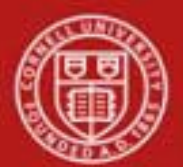

After Asset Global (Add) is selected from the Capital Asset Management submenu group in the Lookup and Maintenance submenu on the Main Menu tab, the system displays the Asset Acquisition Type lookup screen.

| set Acquisition Type 😰                                                                             |                                                            |                                                                       |            |                          |                                                     |
|----------------------------------------------------------------------------------------------------|------------------------------------------------------------|-----------------------------------------------------------------------|------------|--------------------------|-----------------------------------------------------|
|                                                                                                    |                                                            |                                                                       |            |                          | * required fie                                      |
|                                                                                                    |                                                            | Acquisition Type Code:                                                |            |                          |                                                     |
|                                                                                                    |                                                            | Acquisition Type Name:                                                |            |                          |                                                     |
| Income Asset Object Code:                                                                          |                                                            |                                                                       |            |                          |                                                     |
|                                                                                                    |                                                            | Active Indicator:                                                     |            | Both                     |                                                     |
|                                                                                                    |                                                            |                                                                       |            |                          |                                                     |
| 5 items retrieved,                                                                                 | displaying all items.                                      | search cle                                                            | ear cancel |                          |                                                     |
| ; items retrieved,<br><b>Return Value</b>                                                          | displaying all items.                                      | Acquisition Type                                                      | e Name     | Income Asset Object Code | Active Indicator                                    |
| i items retrieved,<br><b>Return Value</b><br>return value                                          | displaying all items.                                      | search cle<br><u>Acquisition Type</u><br>Non-capital                  | e Name     | Income Asset Object Code | Active Indicator<br>Yes                             |
| 5 items retrieved,<br><b>Return Value</b><br>return value<br>return value                          | displaying all items.<br>A<br>F                            | Search Cle<br>Acquisition Type<br>Non-capital<br>Found                | ear cancel | Income Asset Object Code | Active Indicator<br>Yes<br>Yes                      |
| 5 items retrieved,<br><b>Return Yalue</b><br>return value<br>return value<br>return value          | displaying all items.    Acquisition Type Code   A   F   G | Search Cle<br>Acquisition Type<br>Non-capital<br>Found<br>Gift        | ear cancel | Income Asset Object Code | Active Indicator<br>Yes<br>Yes<br>Yes<br>Yes        |
| 5 items retrieved,<br>Return Value<br>return value<br>return value<br>return value<br>return value | displaying all items.<br>A<br>F<br>G<br>N                  | Search Cle<br>Acquisition Type<br>Non-capital<br>Found<br>Gift<br>New | ear cancel | Income Asset Object Code | Active Indicator<br>Yes<br>Yes<br>Yes<br>Yes<br>Yes |

Figure 2 – Asset Acquisition Type lookup with results

| Table 1 – Asset Acquisition Type field definitions |                                                                    |  |
|----------------------------------------------------|--------------------------------------------------------------------|--|
| Type Name                                          | Description                                                        |  |
| A - Non-Capital                                    | Non-capital assets are assets valued at less than \$5,000 and can  |  |
|                                                    | be entered into KFS for tracking purposes.                         |  |
| F – Found                                          | Found capital assets are assets that were retired in error or      |  |
|                                                    | incorrectly classified in a prior fiscal year. The system assigns  |  |
|                                                    | the origin code, doc number, doc type code and posting date to a   |  |
|                                                    | found capital asset. This acquisition type generates ledger        |  |
|                                                    | entries.                                                           |  |
| G – Gift                                           | A gift of a capital asset. The system assigns the origin code, doc |  |
|                                                    | number, doc type code, and posting date to a gift capital asset.   |  |
|                                                    | Capital gifts to the university must be submitted and processed    |  |
|                                                    | through AA&D.                                                      |  |
| N – New                                            | This acquisition type is used to create non-moveable               |  |
|                                                    | additionsthat are not created in CAB. An Acquisition type of       |  |
|                                                    | New adds assets to the database without creating a General         |  |
|                                                    | Ledger entry. This acquisition type is restricted to central       |  |
| T – Transferred from other                         | Transfer-in capital assets are assets received from an external    |  |
| University or Federal                              | organization (usually another university) or government surplus.   |  |
|                                                    | This acquisition type generates ledger entries.                    |  |

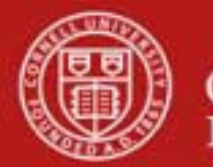

Choose the appropriate Acquisition Type Code and click return value. The Asset Global e-doc will be displayed, containing the Acquisition Type Code chosen in the Asset Acquisition Type tab.

| set Global 🕐 👘                                                                                                    |                                                                                                    |               | Doc Nbr: 3152       | Status: INITIATED         |
|----------------------------------------------------------------------------------------------------|----------------------------------------------------------------------------------------------------|---------------|---------------------|---------------------------|
|                                                                                                    |                                                                                                    |               | Initiator: khuntley | Created: 02:40 PM 10/25/2 |
| Document Overview                                                                                                    | v hide                                                                                                    |               |                     | * required field          |
| Decompation                                                                                                    | Lastrend .                                                                                                    |               |                     |                           |
| * Description:                                                                                                    |                                                                                                    |               |                     |                           |
| Org. Doc. #:                                                                                                    |                                                                                                    | Explanation:  |                     |                           |
| Asset Acquisition Type                                                                                                    | - Jude                                                                                                    |               |                     |                           |
| New                                                                                                    |                                                                                                    |               |                     |                           |
| Acquisition Type                                                                                                    | Acquisition Type Code:                                                                                                    | G - GA        |                     |                           |
| Asset Detail Information                                                                                                    | (+ hide)                                                                                                    |               |                     |                           |
| New                                                                                                    |                                                                                                    |               |                     |                           |
| * 0r                                                                                                    | ganization Owner Chart Of Accounts Code:                                                                                                    |               |                     |                           |
|                                                                                                    | * Organization Owner Account Number:                                                                                                    | <u>v</u>      |                     |                           |
|                                                                                                    | Owner:                                                                                                    |               |                     |                           |
|                                                                                                    | * Asset Status Code:                                                                                                    | -9            |                     |                           |
|                                                                                                    | * Asset Condition:                                                                                                    |               |                     |                           |
|                                                                                                    |                                                                                                    | *             |                     |                           |
|                                                                                                    | * Asset Description:                                                                                                    |               |                     |                           |
|                                                                                                    |                                                                                                    |               |                     |                           |
|                                                                                                    | * Asset Type Code:                                                                                                    |               |                     |                           |
|                                                                                                    | Vendor Name:                                                                                                    |               |                     |                           |
|                                                                                                    | Manufacturer:                                                                                                    |               |                     |                           |
|                                                                                                    | Hodel Number:                                                                                                    |               |                     |                           |
|                                                                                                    | Organization Text:                                                                                                    | *             |                     |                           |
|                                                                                                    | Last Inventory Date:                                                                                                    | 10/25/2009    |                     |                           |
|                                                                                                    | * Create Date:                                                                                                    | 10/25/2009 00 |                     |                           |
|                                                                                                    | In-Service Date:<br>Depreciation Date:                                                                                                    |               |                     |                           |
|                                                                                                    | Land County:                                                                                                    |               |                     |                           |
|                                                                                                    | Land Acreage:                                                                                                    |               |                     |                           |
|                                                                                                    | Land Parcel Number:                                                                                                    |               |                     |                           |
| Location                                                                                                    | - nide                                                                                                    |               |                     |                           |
| New Asset Location                                                                                                    |                                                                                                    |               |                     |                           |
| * Compus:                                                                                                    |                                                                                                    |               |                     |                           |
| Building Code:                                                                                                    | 8                                                                                                    |               |                     |                           |
| Building Room Number:                                                                                                    | 6                                                                                                    |               |                     |                           |
| Building Sub Room Number:                                                                                                    |                                                                                                    |               |                     |                           |
| Off Campus Name:                                                                                                    |                                                                                                    |               |                     |                           |
| Off Campus Address:                                                                                                    |                                                                                                    |               |                     |                           |
| Off Campus State:                                                                                                    | -0                                                                                                    |               |                     |                           |
| Off Campus Postal Code:                                                                                                    | 9                                                                                                    |               |                     |                           |
|                                                                                                    |                                                                                                    |               |                     |                           |
| Off Campus Country:                                                                                                    |                                                                                                    |               |                     |                           |
| * Quantity Of Assets To Be Created:                                                                                                    |                                                                                                    | dd.           |                     |                           |
| Add Payments                                                                                                    | + Nde                                                                                                    |               |                     |                           |
| New Asset Payment                                                                                                    |                                                                                                    |               |                     |                           |
| Sequence Number:                                                                                                    |                                                                                                    |               |                     |                           |
| * Chart Code:                                                                                                    |                                                                                                    |               |                     |                           |
| * Account Number:                                                                                                    | 0                                                                                                    |               |                     |                           |
| Sub-Account:                                                                                                    |                                                                                                    |               |                     |                           |
| * Object Code;                                                                                                    |                                                                                                    |               |                     |                           |
|                                                                                                    |                                                                                                    |               |                     |                           |
| Sub-Object:                                                                                                    | - 0                                                                                                    |               |                     |                           |
| Sub-Object:<br>Project Code:                                                                                                    | •                                                                                                    |               |                     |                           |
| Sub-Object:<br>Project Code:<br>Organization Reference Id:                                                                                                    | 0                                                                                                    |               |                     |                           |
| Sub-Object:<br>Project Code:<br>Organization Reference Id:<br>Purchase Order Number:<br>Renuisition Number:                                                                                                    | <u>s</u>                                                                                                    |               |                     |                           |
| Sub-Object:<br>Project Code:<br>Organization Reference Id:<br>Purchase Order Number:<br>Reguisition Number:<br>* Amount:                                                                                                    | ©<br>000                                                                                                    |               |                     |                           |
| Sub-Object:<br>Project Code:<br>Organization Reference 1d:<br>Parchase Order Number:<br>Reguisition Number:<br>* Amount                                                                                                    | ©<br>000                                                                                                    | 68            |                     |                           |
| Sub-Object:<br>Project Code:<br>Organization Reference 1d:<br>Purchase Order Number:<br>Reguisition Number:<br>* Amount<br>Total Payment Amount                                                                                                    | 000<br>000                                                                                                    | 50            |                     |                           |
| Sub-Object:<br>Project Code:<br>Organization Reference 1d:<br>Purchase Order Number:<br>Reguisition Number:<br>* Amount:<br>Total Payment Amount:<br>Cotal Amount:<br>* Cotal Amount:<br>* Cotal A                               | 000                                                                                                    | 00            |                     |                           |
| Sub-Object:<br>Project Code:<br>Organization Reference 1d:<br>Requisition Number:<br>* Amount<br>Total Payment Amount<br>Concernal Ledger Pending Entries                                                                                                    | 000<br>( ) 1000                                                                                                    | aa            |                     |                           |
| Sub-Object:<br>Project Code:<br>Organization Reference 1d:<br>Parchase Order Number:<br>Requisition Number:<br>* Amount<br>Total Payment Amount<br>Total Amount: 0.0<br>General Ledger Pending Entries<br>Notes and Attachments (0)                                                                                                    | 000 [.s                                                                                                    | 68            |                     |                           |
| Sub-Object:<br>Project Code:<br>Organization Reference 1d:<br>Purchase Order Number:<br>Reguisition Number:<br>* Amount<br>Total Payment Amount<br>Codel Amount:<br>Codel Amount:<br>Codel Am | 000 Laboration Control Control | δα            |                     |                           |

(submit) (save) blanket approve) (approve) (disapprove) (PY1) (acknowledge) (close) (cancel

Figure 3 - Asset Global e-doc

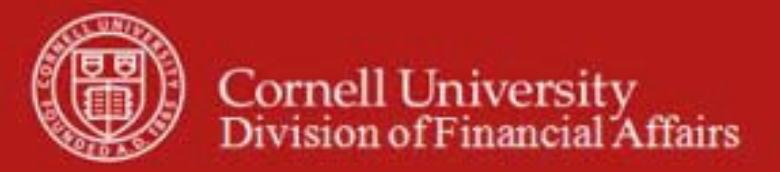

In addition to the standard tabs the Asset Global e-doc contains the following tabs:

#### a) Asset Detail Information tab

This tab contains the identification and ownership information for the asset.

| Asset Detail Information | ▼ hide                                       |            |
|--------------------------|----------------------------------------------|------------|
| New                      |                                              |            |
|                          | * Organization Owner Chart Of Accounts Code: | <u> </u>   |
|                          | * Organization Owner Account Number:         | •          |
|                          | Organization Owner Organization Code:        |            |
|                          | Owner:                                       | <u> </u>   |
|                          | * Asset Status Code:                         | <u> </u>   |
|                          | * Asset Condition:                           | • •        |
|                          | * Asset Description:                         | · · ·      |
|                          | * Asset Type Code:                           | 9          |
|                          | Vendor Name:                                 |            |
|                          | Manufacturer:                                |            |
|                          | Model Number:                                |            |
|                          | Organization Text:                           | *          |
|                          | Last Inventory Date:                         | 10/25/2009 |
|                          | * Create Date:                               | 10/25/2009 |
|                          | In-Service Date:                             |            |
|                          | Depreciation Date:                           |            |
|                          | Land County:                                 |            |
|                          | Land Acreage:                                |            |
|                          | Land Parcel Number:                          |            |

Figure 4 – Asset Detail Information tab

| Table 2 – Asset Detail Information tab field definitions |                                                                    |  |
|----------------------------------------------------------|--------------------------------------------------------------------|--|
| Field                                                    | Definition                                                         |  |
| Organization Owner Chart                                 | Required. The chart code for the owner account responsible         |  |
| of Accounts Code*                                        | for the asset or search for the code from the <b>Chart</b> lookup. |  |
|                                                          | Value will be IT for all Ithaca assets.                            |  |
| Organization Owner                                       | Required. The account number for the owner responsible for         |  |
| Account Number*                                          | the asset or search for the number from the Account lookup.        |  |
|                                                          | This field drives workflow for e-docs associated with the          |  |
|                                                          | asset. It is recommended that this value should be a general       |  |
|                                                          | purpose account within your org and not an account that will       |  |
|                                                          | close.                                                             |  |

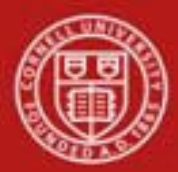

| Organization Owner  | Display-only. Identifies the organization responsible for the  |  |
|---------------------|----------------------------------------------------------------|--|
| Organization Code   | asset and is set by the owner account number.                  |  |
| Owner               | Optional. Should be populated when the title is vested in      |  |
|                     | other universities or agencies. Enter the name of the owner    |  |
|                     | or search for it from the <b>Agency</b> lookup <b>S</b> .      |  |
| Asset Status Code   | Display only. A code indicating the current status of the      |  |
|                     | asset (i.e., 'A' – active, 'R' – retired, 'U' – university     |  |
|                     | constructed)                                                   |  |
| Asset Condition*    | Required. Describes the condition of the asset.                |  |
|                     | Excellent = Newly acquired.                                    |  |
|                     | Good = Still is good working order.                            |  |
|                     | Fair = Equipment is beginning to show age.                     |  |
|                     | Poor = Equipment still works but is old and nearly ready for   |  |
|                     | disposal.                                                      |  |
| Asset Description*  | Required. A detailed description of the asset.                 |  |
| Asset Type Code     | Used to classify types of assets grouped by categories. The    |  |
|                     | life of an asset is assigned based on the asset type. The user |  |
|                     | may search for the type code from the Asset Type lookup        |  |
|                     | 9.                                                             |  |
| Vendor Name         | Required. The company or person who sold, transferred or       |  |
|                     | donated the asset to the institution.                          |  |
| Manufacturer        | The company that manufactured the asset.                       |  |
| Last Inventory Date | Display only. The date of last inventory performed by the      |  |
|                     | university or the date an asset was last physically verified,  |  |
|                     | moved, relocated, inventoried or tagged.                       |  |
| Create Date         | The date the asset was added to the asset database. Defaults   |  |
|                     | to the current date.                                           |  |
| Fiscal Year         | Display only. The fiscal year in which the asset was created   |  |
|                     | based on the create date. Defaults to the current fiscal year. |  |
| Period              | Display only. The period (fiscal month) of which the asset     |  |
|                     | was created based on the create date. Defaults to the current  |  |
|                     | fiscal period.                                                 |  |

### b) Asset Location tab

The **Location** tab allows you to create a specified number of assets at a given location. After entering information that is generic to all of these assets, click the **Add** button to open an expansion screen in order to enter information that is unique for each asset.

To process a location, the document requires both the asset status and the asset type code.

- The Asset Status is used to define whether the asset is capital or non-capital. The Asset Type Code identifies the asset category.
- The Asset Type Code table has a required building indicator and a movable indicator.

Taken together, these two values determine what location information is required for an asset. For example, capital movable equipment requires a valid campus, building, and room combination or an off-campus address. Non-capital assets, on the other hand, require only a campus code, while building and room are not required.

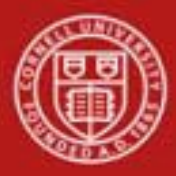

| Location                            | ▼ hide   |
|-------------------------------------|----------|
| New Asset Location                  |          |
| * Campus:                           | <u> </u> |
| Building Code:                      | <u> </u> |
| Building Room Number:               | ©        |
| Building Sub Room Number:           |          |
| Off Campus Name:                    |          |
| Off Campus Address:                 |          |
| Off Campus City Name:               |          |
| Off Campus State:                   |          |
| Off Campus Postal Code:             | <u> </u> |
| Off Campus Country:                 | •        |
| * Quantity Of Assets To Be Created: |          |
|                                     | add      |

*Figure 5* – *Asset Location tab* 

| Table 3 – Asset Location tab field | eld definitions                                                                                                    |
|------------------------------------|----------------------------------------------------------------------------------------------------|
| Field                              | Definition                                                                                                    |
| Campus*                            | Required. The code identifying the physical campus in which the asset is/will be physically located. Enter or search                                                                                                    |
|                                    | for the code from the <b>Campus</b> lookup <sup>S</sup> . The value will be IT for all Ithaca , Geneva, and NYC Tech assets.                                                                                                    |
| Building Code                      | The code designating the building in which the asset is /<br>will be physically located. Enter or search for the code from<br>the <b>Building</b> lookup . The Building codes are validated<br>against the Facilities data. Note: the Geneva and NYC Tech<br>campuses are considered part of the Ithaca campus |
| Building Room Number               | The building's room number in which the asset is / will be physically located. Enter or search for the number from the <b>Room</b> lookup . The room codes are validated against the Eacilities data                                                                                                    |
| Building Sub Room Number           | Code created for departmental use. This field is not<br>validated                                                                                                    |
| (Off Campus) Name                  | The name of the person in charge of the asset at the off-<br>campus location.                                                                                                    |
| (Off Campus) Address               | The off-campus street address where the asset is / will be located or stored.                                                                                                    |
| (Off Campus) City                  | The off campus city where the asset is / will be located or stored.                                                                                                    |
| (Off Campus) State                 | Enter the state abbreviation or search for it from the <b>State</b> lookup (S). The state code is validated against the State table. It is not required if the asset is outside the US.                                                                                                    |
| (Off Campus) Postal Code           | The postal code or search for it from the <b>Postal Code</b> lookup <b>S</b> .                                                                                                    |
| (Off Campus) Country               | Select the country from the <b>Country</b> list or search for it from the <b>Country</b> lookup <b>S</b> .                                                                                                    |

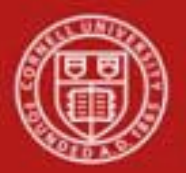

To add a new location to the Asset Detail Information

- Enter the campus, quantity, and location information that is common to all the assets being added.
- Click add

The system opens an **Asset Location-Asset Unique Information** (**xxxxx**) section (where 'xxxxx' is the system-assigned asset number) within the tab. This section allows you to add more asset detail information for each of the assets designated for this location.

| Asset Number:                       | 500001   |
|-------------------------------------|----------|
| Serial Number:                      |          |
| Organization Inventory Name:        |          |
| Organization Asset Type Identifier: |          |
| Government Tag :                    |          |
| Tag Number:                         |          |
| National Stock Number:              |          |
| Asset Representative:               | <u> </u> |
| Asset Representative Name:          |          |

Figure 6 - Asset Location-Asset Unique Information section

| Table 4– Asset Location – Asset Unique Information tab field definitions |                                                                      |  |
|--------------------------------------------------------------------------|----------------------------------------------------------------------|--|
| Field                                                                    | Definition                                                           |  |
| Asset Number                                                             | Display only. The system-assigned identifier unique to the asset.    |  |
| Serial Number                                                            | Optional. The unique identification number assigned to the asset     |  |
|                                                                          | by the manufacturer.                                                 |  |
| Organization Inventory                                                   | Optional. A common name for inventory purposes. This name is         |  |
| Name                                                                     | used to sort assets within an organization in order to assist with   |  |
|                                                                          | physical inventories. It is in addition to the equipment description |  |
|                                                                          | that CAM pulls from the associated purchase order.                   |  |
| Organization Asset Type                                                  | Optional. The type used by the organization to classify the          |  |
| Identifier                                                               | equipment.                                                           |  |
| Government Tag                                                           | Optional. The unique ID number issued by the non-Cornell owner       |  |
|                                                                          | and affixed to the asset.                                            |  |
| Tag Number                                                               | Optional. The unique id number issued by the University and          |  |
|                                                                          | affixed to the asset.                                                |  |

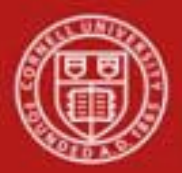

| National Stock Number        | Optional. A federal identification number assigned to the asset.                                                                       |
|------------------------------|----------------------------------------------------------------------------------------------------|
| Asset Representative         | Optional. A NetID used to group and sort assets by this user's name on reports. A NetID can be found using the Person lookup           |
| Asset Representative<br>Name | Optional. The actual name of the user represented by the Asset<br>Representative Id. Search from the name from the Person lookup<br>S. |

#### **Business Rules for the Location tab**

- Any asset type code with the **moving indicator** checked 'yes' requires a building code and room number, or an off campus address. All asset type codes for movable equipment have this indicator checked.
- Any asset type code with the **required building indicator** checked 'yes' requires a building code. Asset type codes for buildings have this indicator checked.
- Any asset type code with the **moving indicator** and **required building indicator** marked 'no' requires a campus code, but no building or room number.
- For capital assets the asset type must be entered before the building and room number because the asset category identified by the asset type determines whether a building code, room number or off-campus information is required.
- For non-capital assets, a building code or room number is not required.

#### c) Add Payments tab

This tab includes all payment information. Payments are listed in order according to the time they were posted to the asset.

| Add Payments 🔍 hide        |      |  |
|----------------------------|------|--|
|                            |      |  |
| New Asset Payment          |      |  |
| Sequence Number:           |      |  |
| * Chart Code:              |      |  |
| * Account Number:          | ۹    |  |
| Sub-Account:               |      |  |
| * Object Code:             |      |  |
| Sub-Object:                | •    |  |
| Project Code:              |      |  |
| Organization Reference Id: |      |  |
| Purchase Order Number:     |      |  |
| Requisition Number:        |      |  |
| * Amount:                  | 0.00 |  |
| add                        |      |  |
| Total Payment Amount       |      |  |
| Total Amount: 0.00         |      |  |

Figure 7 – Add Payments tab

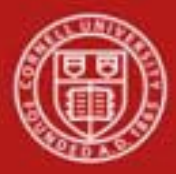

| Table 5 – Add Payments tab field definitions Image: Comparison of the second second secon |                                                                    |
|----------------------------------------------------------------------------------------------------|--------------------------------------------------------------------|
| Field                                                                                                    | Definition                                                         |
| Sequence Number                                                                                                    | Sequence of payment by the date it was posted to the asset.        |
| Chart Code                                                                                                    | Defines the valid charts that make up the high-level structure     |
|                                                                                                    | of the KFS Chart of Accounts. In the case of asset payments        |
|                                                                                                    | this chart has funded the asset or is the owner of the asset. The  |
|                                                                                                    | value will be IT for all payments.                                 |
| Account Number                                                                                                    | Identifies a pool of funds assigned to a specific university       |
|                                                                                                    | organizational entry for a specific purpose. For asset payments    |
|                                                                                                    | this account number has paid for the asset.                        |
| Sub-Account                                                                                                    | Optional element of the accounting string that allows the user     |
|                                                                                                    | to track financial activity within a particular account at a finer |
|                                                                                                    | level of detail.                                                   |
| Object Code                                                                                                    | Used to classify the transaction and to identify asset categories  |
|                                                                                                    | such as movable, art and museum, buildings. In addition the        |
|                                                                                                    | object code can be used to identify the type of funding,           |
|                                                                                                    | university, federal, or federally owned.                           |
| Sub-Object                                                                                                    | Optional element of the accounting string related to the           |
|                                                                                                    | university object code that allows the user to create finer        |
|                                                                                                    | distinctions within a particular object code for a specific        |
|                                                                                                    | account.                                                           |
| Project Code                                                                                                    | Used to identify particular transactions that might span           |
|                                                                                                    | multiple accounts.                                                 |
| Organization Reference Id                                                                                                    | Reference identification number assigned by organization.          |
| Origin                                                                                                    | A code indicating the system from which a transaction              |
|                                                                                                    | originates. Typically origination codes are established for        |
|                                                                                                    | modules (for example, Kuali, PURAP, or Labor).                     |
| Document Number                                                                                                    | System generated number assigned to the payment document.          |
| Document Type Code                                                                                                    | Used to distinguish between the various types of transactions      |
|                                                                                                    | (e.g., payment request, general error correction, and asset        |
| Dunchase Onder Number                                                                                                    | global).                                                           |
| Purchase Order Number                                                                                                    | System generated number assigned to the purchase order.            |
| Requisition Number                                                                                                    | System generated number assigned to the requisition.               |
| Posted Date                                                                                                    | Date the transaction was posted to the General Ledger.             |
| Fiscal Year                                                                                                    | Fiscal year the payment was posted to the General Ledger.          |
| Fiscal Period                                                                                                    | Fiscal period the payment was posted to the General Ledger.        |
| Amount                                                                                                    | Portion of the cost of the asset paid from the above account for   |
|                                                                                                    | the given payment.                                                 |
| Total Amount                                                                                                    | Total cost of the asset from all payments posted to the asset.     |

## **Business Rules for Add Payments tab**

• The Asset Acquisition Type **New** allows the asset to be added to the database without creating ledger entries.

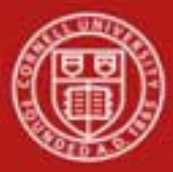

- Asset Acquisition Type of New is available only to central staff having the role of KFS-SYS Asset Manager, KFS-SYS Asset Processor, or KFS Plant Fund Accountant.
- Asset Acquisition Types of C Fabrication and P Pre asset tagging cannot be used on the Asset Global document.
- All other asset acquisition types may be used by all users.
- To create a capital asset, the total cost must be equal to or greater than the capitalization threshold unless the user is a KFS-SYS Asset Manager, KFS-SYS Asset Processor/Backup, or KFS-SYS Plant Fund Accountant. These users may create **capital assets** below the capitalization threshold. To create a **non-capital asset**, the total cost must be less than the capitalization threshold.
- None of the retirement asset status codes may be used on Asset Global.

### **Workflow**

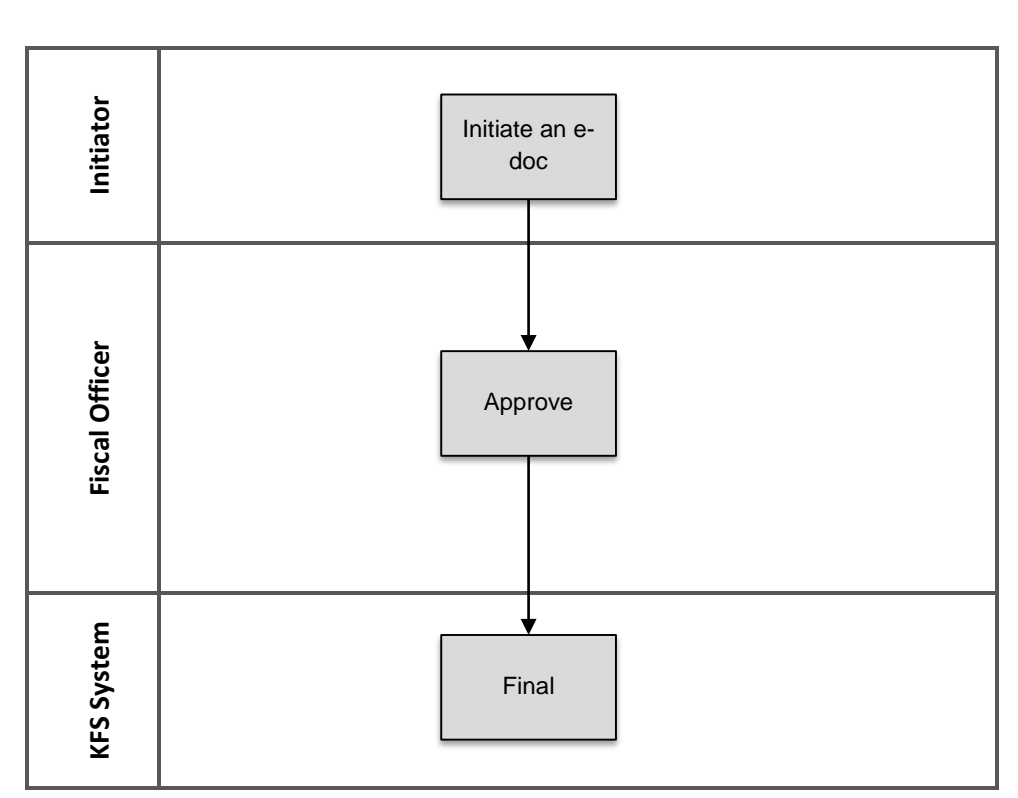

Capital Asset – Global Add

- Asset Global documents are routed to the fiscal officer for approval.
- The KFS review hierarchy is used to route documents to the Capital Asset Office for approval.

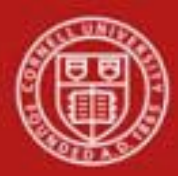

## 7. <u>Definitions</u>

KFS at Cornell Glossary COA Old World – New World (a comparison of Legacy / KFS) KFS Acronym Glossary

## 8. <u>References</u>

Capital Asset Management – Asset Global (Add) (tutorial) Capital Asset – Overview (tutorial) KFS at CU: Chart of Accounts, Organizations